## NOTICE EXPLICATIVE EDITION ETIQUETTES CHEMISE « PREMIUM »

## Masques d'édition standards

Vous disposez sur le site Novaclass de 2 masques d'édition standards (M10 et M20) et vous chemises sont livrées avec 2 planches étiquettes (PEP21) et 1 planche test (FTI15).

Les réglages de marges, de hauteur de lignes, de police de caractères et d'alignement ne peuvent pas être modifiés. La saisie des données n'est possible que dans les colonnes C à G (saisie ou importation)

- 1- Entrez du texte sur les lignes L30 / L15 / L1 du masque M10 ou M20
- 2- Insérer la fiche test FTI115 fournie dans votre imprimante (\*)
- 3- Lancer l'impression et contrôler si l'alignement est correct sur L30 /L15 / L1

Si oui sauvegarder le masque M10 ou M20 qui convient le mieux sur votre ordinateur pour vos prochaines impressions.

Si aucun des 2 masque n'est satisfaisant du fait d'un mauvais alignement ou bien de paramètres qui ne vous conviennent pas (centrage du texte – police de caractère – couleurs), nous vous proposons le masque M10M personnalisable

## Masque M10M personnalisable

Les paramètres excel de la colonne H sont par défaut les suivants :

Police de caractères : calibri - 14 - noir / Hauteur de lignes : 20.1 / Hauteur marge haute : 5.7

Vous pouvez agir sur les paramètres suivants :

- <u>Hauteur de lignes</u> : vous pouvez modifier la hauteur de chaque ligne du masque. Chacune des étiquettes peut avoir une hauteur spécifique, mais généralement un réglage de quelques étiquettes suffit (étiquettes N°25 à 30 par exemple).

⇒ Mettre en surbrillance la ligne choisie (commencer par la N°30) + clic droit + hauteur de ligne.

Les réglages possibles sur Excel sont en descendant 20/19.8/19.7/19.5/19.4/19 etc.. et en remontant 20.3/20.4/20.6/20.7/20.9 etc ...

- <u>Hauteur de la marge haute</u> : vous pouvez l'augmenter ou la baisser au pas de + 0.1 ou - 0.1 (5.8 - 5.9 etc .../ 5.6 - 5.5 etc...)

⇒ Dans le bandeau de commande , clic sur « mise en page » - Marges – Marges personnalisées .

En affinant les hauteurs de ligne et/ou la hauteur de marge haute vous trouverez obligatoirement le bon réglage Une fois le bon réglage obtenu. (Alignement sur les 3 lignes de la fiche test FTI15), il suffit de sauvegarder le masque sur ordinateur avec le nom de l'imprimante concernée.

- <u>Police – centrage- couleur</u> : Vous pouvez aussi agir sur le centrage du texte de la colonne H (attention à ne pas être trop à gauche pour ne pas que le texte soit caché par la préhension du porte étiquette), la couleur, la police etc....

Mettre en surbrillance la colonne H (curseur en haut de la colonne sur le « H » ) + Clic droit + Format cellule + « Alignement » ou « police »

## (\*) Pour les réglages, utilisez toujours la planche test fournie (FTI15) afin de ne pas gaspiller vos planches 30 étiquettes.(PEP21) Attention à n'utiliser que les planches test ou masque fournies (cela ne fonctionnera pas avec une photocopie).

Dans le cas d'une édition sur une planche étiquettes déjà entamée et sur certaines imprimantes avec un bac papier à orientation « paysage » (Brother par exemple) il peut être nécessaire de paramétrer l'imprimante sur le format papier « Legal » au lieu de « A4 » et d'utiliser le bac papier manuel (à l'arrière où sur le côté de l'imprimante)